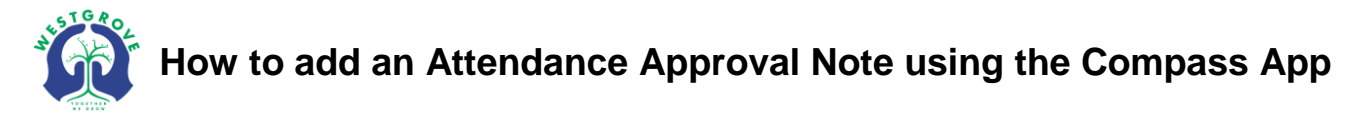

| ≡ | Home                    |  |
|---|-------------------------|--|
| 1 |                         |  |
|   | There are no news items |  |
|   |                         |  |
|   |                         |  |

**1.** Login to the Compass App and select the child you want to enter an approval for

| <b>≺</b> Back |                                                |                     |           |         |  |  |
|---------------|------------------------------------------------|---------------------|-----------|---------|--|--|
| Dashboard     | d                                              | Tasks               | Approvals | Reports |  |  |
|               | 31/05/2018 -<br>Parent Choice<br>Entered by:   | 01:45 pm → 05:00 pm | 2         | >       |  |  |
|               | 26/04/2018 -<br>Parent Choice<br>Entered by:   | 08:00 am → 10:02 am |           | >       |  |  |
|               | 17/08/2017 –<br>Medical<br>Entered by:         | 08:00 am → 05:00 pm |           | >       |  |  |
|               | 26/06/2017 -<br>Illness/Medical<br>Entered by: | 08:00 am → 05:00 pm |           | >       |  |  |
|               | 26/05/2017 -<br>Parent Choice:<br>Entered by:  | 03:00 pm → 05:00 pm |           | >       |  |  |
|               | 22/03/2017 -<br>Parent Choice<br>Entered by:   | 03:00 pm → 05:00 pm |           | >       |  |  |
|               |                                                |                     |           |         |  |  |
|               |                                                |                     | 3         | +       |  |  |

**2.** Navigate to the "Approvals" tab. Here you will see all past approvals that have been entered on Compass

**3.** Tap on the "+" button to add a new Attendance Note

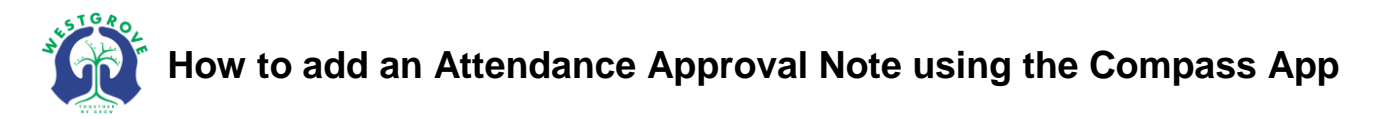

|   | Cancel                                   | Add Attendance Note |
|---|------------------------------------------|---------------------|
| 4 | Reason                                   | None >              |
|   | Details / Comments                       |                     |
|   |                                          |                     |
|   | Start Date                               |                     |
| 5 | 25/06/2018 - 08:00 AM                    |                     |
|   | End Date                                 |                     |
|   | 25/06/2018 - 05:00 PM                    |                     |
|   | Missed                                   |                     |
|   | Activites missed by this attendance note | í                   |
| 6 | Add Attendance Note                      |                     |
|   |                                          |                     |
|   |                                          |                     |

4. Select the reason for your child's absence

**5.** Enter the start/end date & time that your child will be/has been affected by the absence (for a full day of absence, ensure you select times that cover from 9:00am to 3:15pm like the example above)

**6.** Click "Add Attendance Note" to save the Attendance Note to Compass, your approval will automatically be added to your child's roll and attendance data

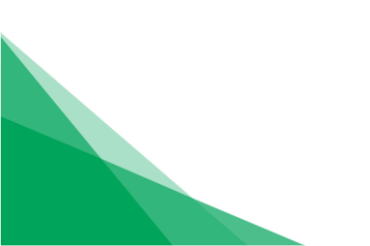